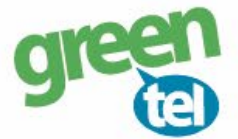

## Guide til opsætning af eSIM i iPhone og iPad

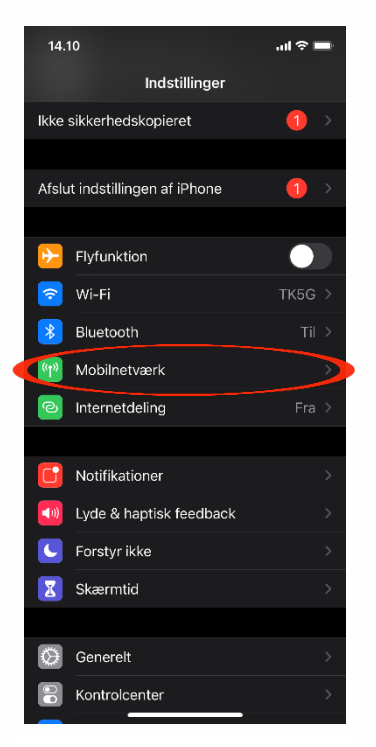

1. Gå ind i "Indstillinger" på telefonen og vælg "Mobilnetværk"

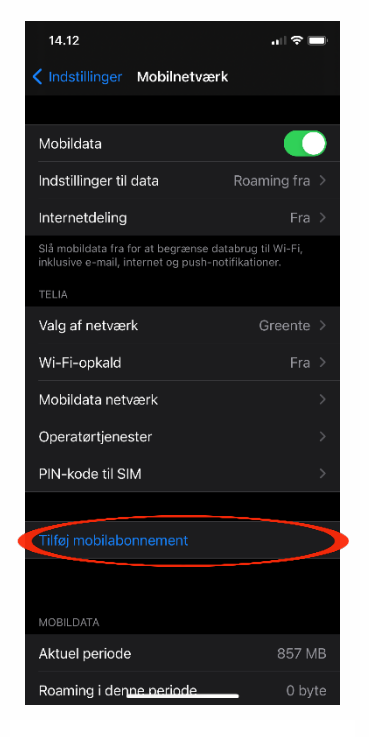

2. Vælg "Tilføj mobilabonnement"

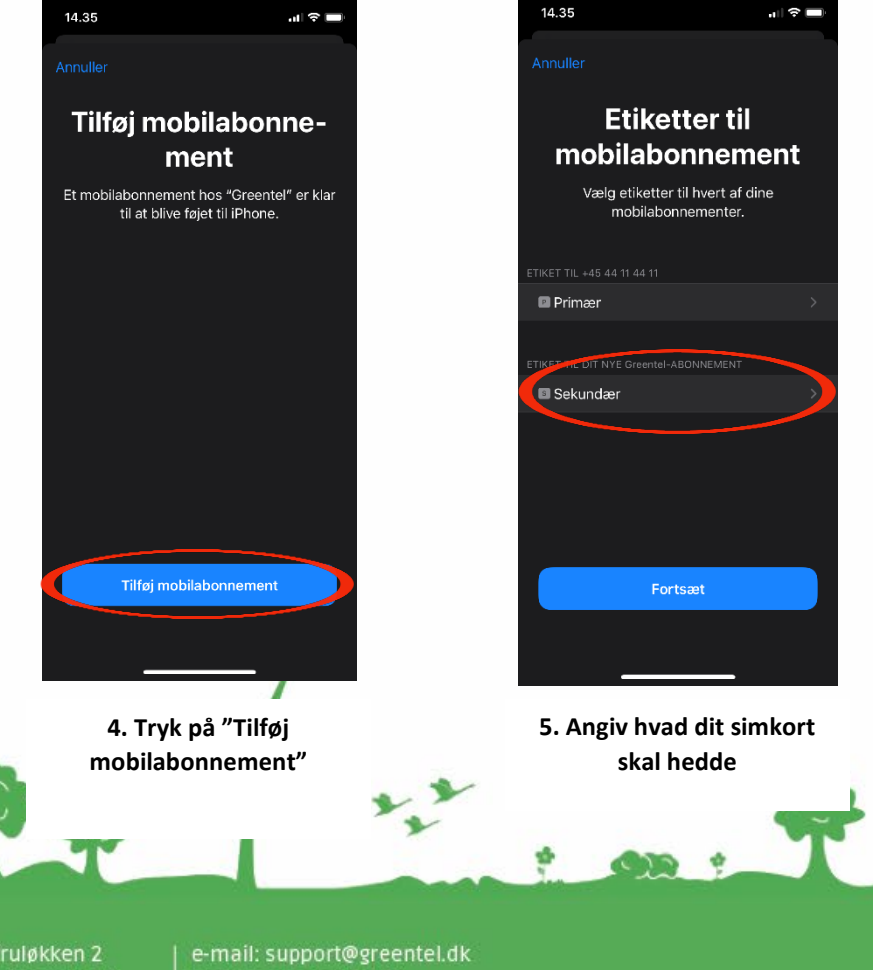

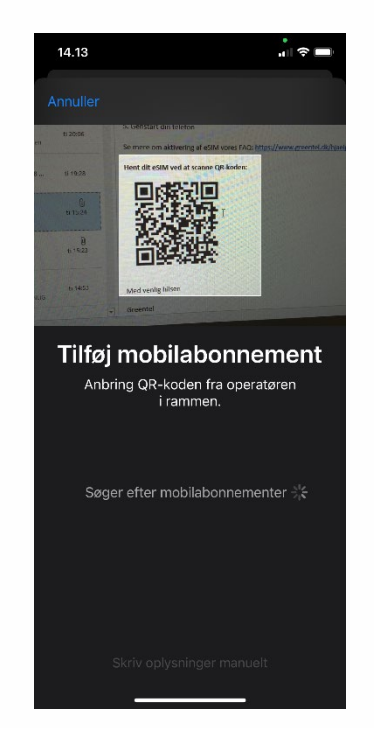

3. Kameraet åbner. Scan den QR-kode, som du har modtaget i e-mailen

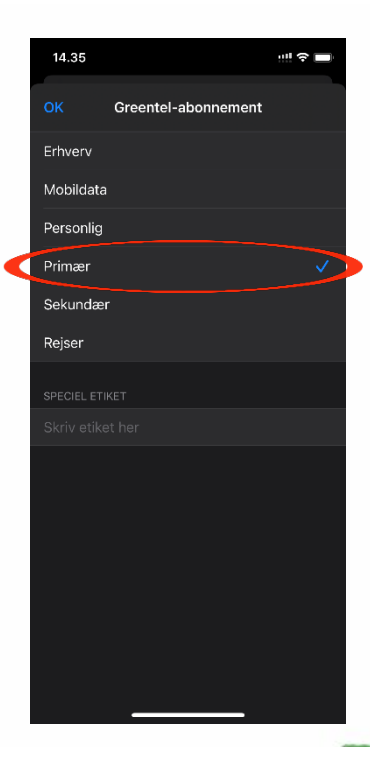

6. Når man trykker på sit nye simkort, vil man kunne vælge, hvad simkortet skal bruges til/ hedde. Her skal man trykke på primær. Hvis man har to simkort i telefonen og ønsker, at eSIM ikke skal være det primære vælges sekundær.

Jomfruløkken 2 8930 Randers NØ e-mail: support@greentel.d web: www.greentel.dk

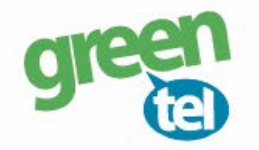

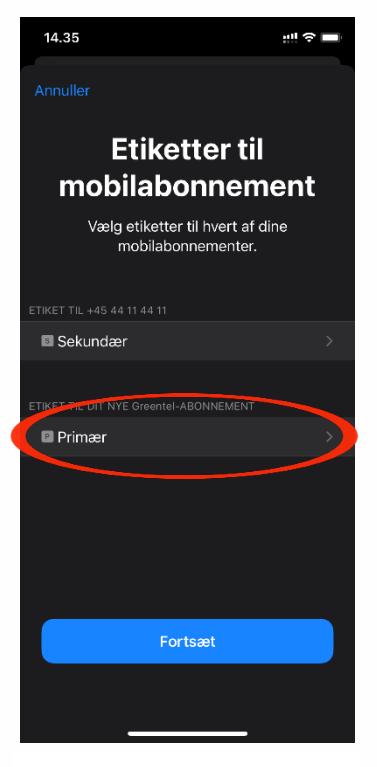

7. Nu er det nye eSIM valgt som det primære simkort

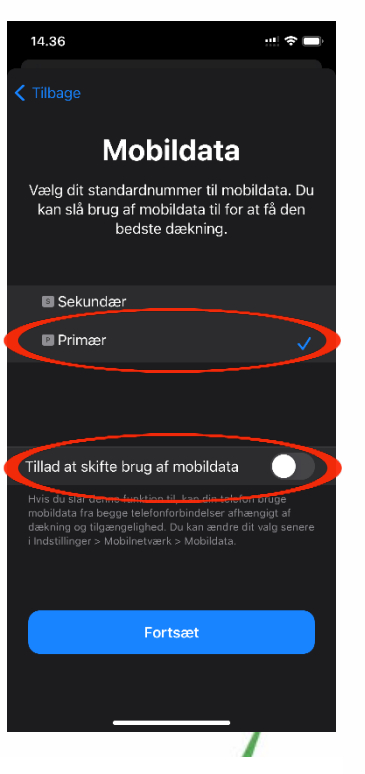

10. Vælg hvilket simkort, der skal anvendes til data

| 14.35 ···· 🗢 🗖                                                                                                    |
|----------------------------------------------------------------------------------------------------|
|                                                                                                    |
| Standardnummer                                                                                                    |
| Dit standardnummer bruges til at foretage<br>opkald eller sende beskeder til personer,<br>som ikke findes i dine kontakter. |
| Du kan altid tildele personerne i dine<br>kontakter et foretrukket nummer i appen<br>Kontakter.                             |
| Sekundær                                                                                                    |
| 🛛 Primær                                                                                                    |
| Du kan tilpasse dette senere i Indstillinger.                                                                               |
| Fortsæt                                                                                                    |
|                                                                                                    |

8. Vælg hvilket simkort, der skal anvendes til opkald

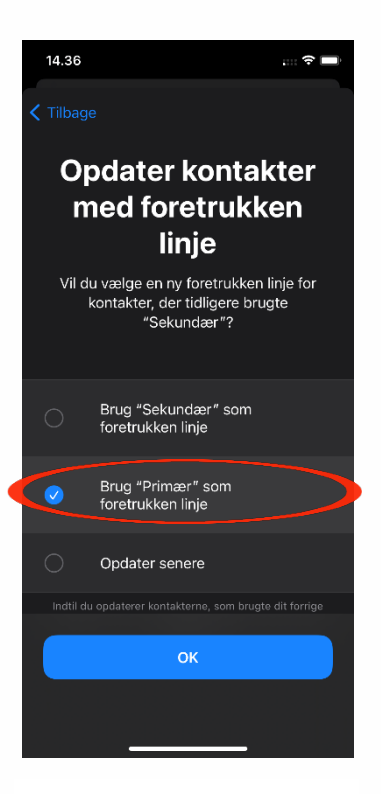

11. Vælg nu om de kontakter, der tidligere har brugt det fysiske simkort, nu skal bruge på eSIM

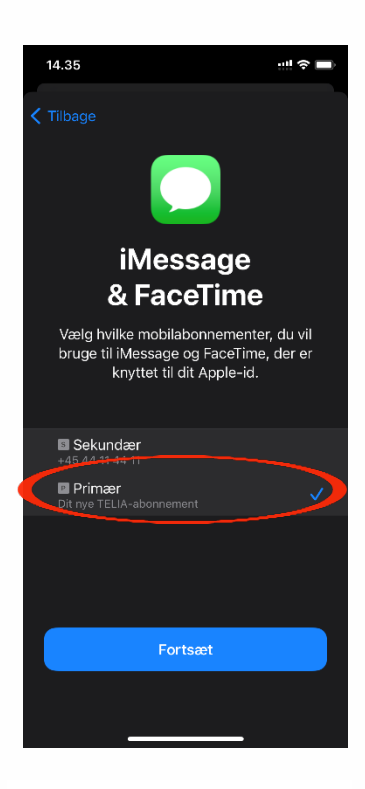

9. Vælg hvilket simkort, der anvendes til iMessage og FaceTime

| 14.37                                                                                        |                     | ], |
|----------------------------------------------------------------------------------------------|---------------------|----|
| Indstillinger Mobilnetværk                                                                   |                     |    |
|                                                                                              |                     |    |
| Mobildata                                                                                    | Primær              | >  |
| Internetdeling                                                                               |                     | >  |
| Slå mobildata fra for at begrænse databrug<br>inklusive e-mail, internet og push-notifikatio | til Wi-Fi,<br>oner. |    |
| Standard telefonlinje                                                                        | Primær              |    |
| MOBILABONNEMENTER                                                                            | Til                 | >  |
| +45 44 11 44 11<br>2 Primær                                                                  | Til                 |    |
| Tilføj mobilabonnement                                                                       |                     |    |
| MOBILDATA NUMMER FOR PRIMÆR                                                                  |                     |    |
| Aktuel periode                                                                               | 0 by                | te |
| Roaming i denne periode                                                                      | 0 by                | te |
| App Store                                                                                    |                     |    |

12: Nu er eSIM aktiveret. Under "Mobilnetværk" i "Indstillinger", kan man skifte mellem, hvilket simkort, som skal være den standard telefonlinje. Hvis der ikke automatisk er signal på din telefon, så skal den genstartes.

Jomfruløkken 2 8930 Randers NØ e-mail: support@greentel.dk web: www.greentel.dk